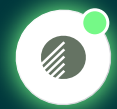

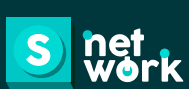

UNA SOLUCIÓN SNETWORK DESARROLLADA PARA ARGOS MÓDULO GESTIÓN Y EVALUACIÓN DE PROVEEDORES:

ACCESO DE USUARIOS

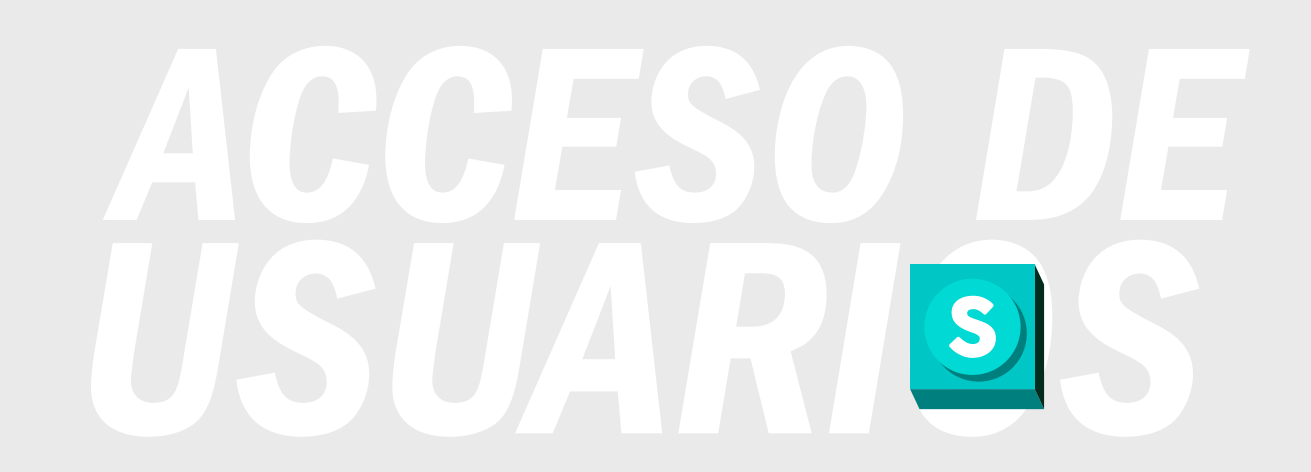

## **ACCESO DE USUARIOS**

Este manual tiene como objetivo guiarte a través de los pasos iniciales para acceder a la plataforma de manera correcta, aprenderás cómo realizar el proceso de inicio de sesión y navegar por diversas funcionalidades de Snetwork.

## Por favor realiza los siguientes pasos para iniciar sesión en Snetwork:

Ten en cuenta que como usuarios internos de la compañía no requieres correo y contraseña, y a que el acceso funciona con los usuarios de red.

Ingresa al enlace de acceso a nuestro portal https://snetwork.summa-sci.com/home también puedes copiarlo y pegarlo directamente en tu navegador web (preferiblemente Chrome).

2

Ve a la opción "Iniciar Sesión" y das clic:

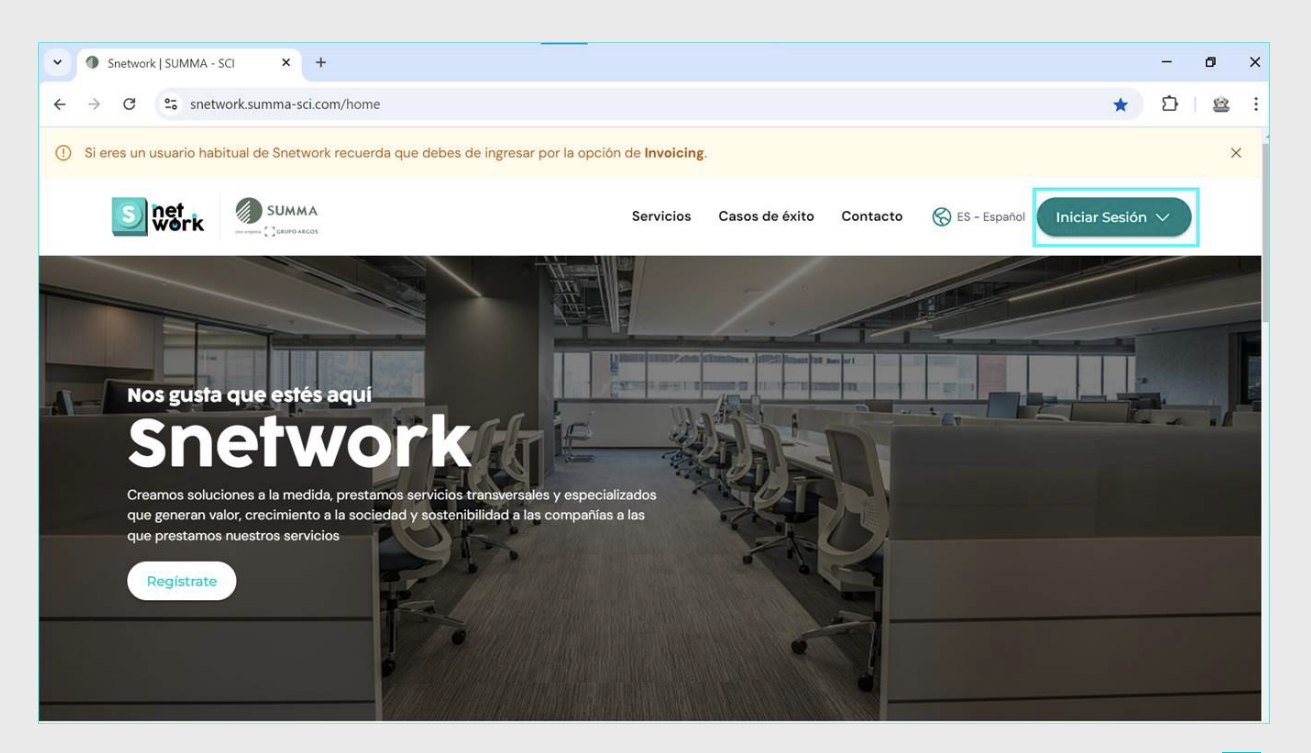

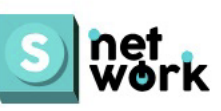

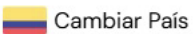

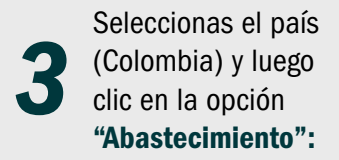

Iniciar Sesión Selecciona el módulo al que quieres acceder

 Invoicing Gestiona las facturas de proveedores
Abastecimiento Gestiona los procesos del ciclo de abastecimiento

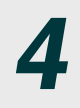

A continuación, se mostrará una pantalla en la que deberás seleccionar nuevamente la compañía u operación a la que perteneces. **Haz clic en el botón Summa-Cementos.** 

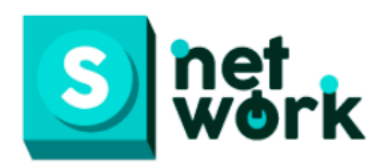

| Sign in with your corporate ID | Sign in with your username and password               |
|--------------------------------|-------------------------------------------------------|
| Summa-cementos                 | Login option is not available. Please try another one |
| Honduras                       | Username                                              |
|                                | or Username                                           |
| Concretos-Argos-Dominicanos    | Password                                              |
| Celsia                         | Password                                              |
|                                | Forgot your password?                                 |
| Argos-Puerto-Rico              | Sign in                                               |
| Argos-Panama                   |                                                       |
|                                |                                                       |

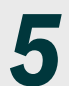

Debes dar clic en el botón "Selecciona una opción" en la cual debes seleccionar tu compañía, en este caso Cementos Argos.

| S net<br>work                                                                                 |                                                                                                    |
|-----------------------------------------------------------------------------------------------|----------------------------------------------------------------------------------------------------|
| Iniciar Sesión<br>¿No tienes una<br>cuenta? Quiero ser un<br>proveedor<br>Correo Electrónico* |                                                                                                    |
| Contraseña*                                                                                   | Bienvenido a<br>Snetwork                                                                                     |
| Recordarme ¿Olvidaste tu contraseña?                                                          | Acá tendras la posibilidad de gestionar tus negociaciones y facturas con las empresas del grupo empresarial. |
| Selecciona una opción                                                                         |                                                                                                    |

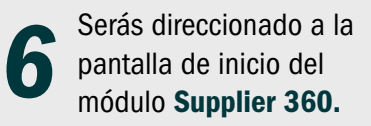

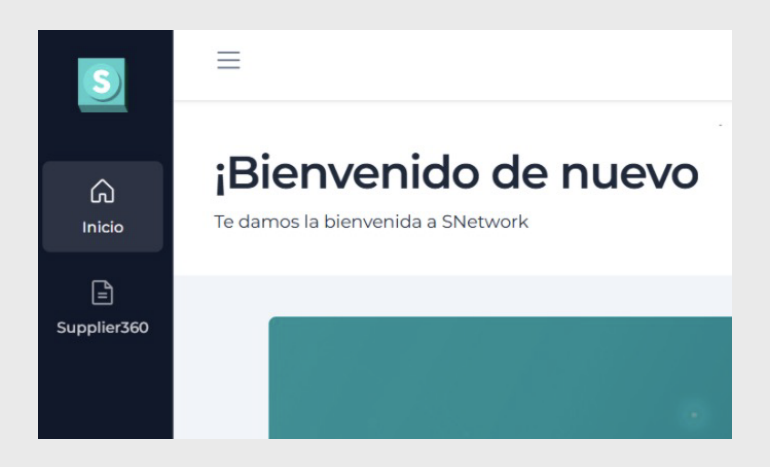